#### ACTIVIDAD 9 – SEGURIDAD EN LAS COMUNICACIONES INALÁMBRICAS – TEMA 2

## a) Configuración de un punto de acceso inalámbrico seguro. <u>http://www.tp-link.com/simulator/TL-</u> <u>WA501G/userRpm/index.htm</u>

Nos vamos a la página arriba indicada y vamos a ir a Wireless Settings y vamos a cambiar el SSID y vamos a ponerle Wifilales

| TP-LIN                                               | K* 54M Wireless A | ccess Point with eXtended Range™                                                                        |
|------------------------------------------------------|-------------------|----------------------------------------------------------------------------------------------------|
| 54M<br>Wireless Access Point<br>Model No.: TL-WA501G | Wireless Settings |                                                                                                    |
| Status<br>Basic Settings                             | S SID:            | Wifilales                                                                                               |
| Network<br>Wireless<br>Basic Sottings                | Warning:          | Ensure you select a correct country to conform local law.<br>Incorrect settings may cause interference. |
| Wireless Mode<br>Security Settings<br>MAC Filtering  | Channel:          | 6 •                                                                                                    |
| Wireless Statistics<br>Advanced Settings<br>DHCP     | wode:             |                                                                                                    |
| Wireless Settings<br>Maintenance<br>System Tools     |                   | Save                                                                                                    |

Ahora vamos a poner en Security Settings que encripte con WPA-PSK/WPA2-PSK y vamos a elegir la versión WPA-PSK y en Encryption vamos a elegir AES y la contraseña será lales

| 54M                              | Version:                 | Automatic -                                          |
|----------------------------------|--------------------------|------------------------------------------------------|
| Model No.: TL-WA501G             | Encryption:              | Automatic -                                          |
|                                  | Radius Server IP:        |                                                      |
| Status                           | Radius Port:             | 1812 (1-65535, 0 stands for default port 1812)       |
| Basic Settings<br>Network        | Radius Password:         |                                                      |
| Wireless                         | Group Key Update Period: | 86400 (in second, minimum is 30, 0 means no update)  |
| Basic Settings                   |                          |                                                      |
| Security Settings                | WPA-PSK/WPA2-PSK         |                                                      |
| MAC Filtering                    | Version:                 | WPA-PSK -                                            |
| Advanced Settings                | Encryption:              | AES -                                                |
| DHCP                             | PSK Passphrase:          | lales                                                |
| Wireless Settings<br>Maintenance |                          | (The Passphrase is between 8 and 63 characters long) |
|                                  |                          |                                                      |

Y en la contraseña del administrador vamos a poner en Maintenance y Password un nuevo usuario y una contraseña

| TP-LIN                                               | <* 54M Wireless A     | ccess Point with eXtended Range <sup>™</sup> |
|------------------------------------------------------|-----------------------|----------------------------------------------|
| 54M<br>Wireless Access Point<br>Model No.: TL-WA501G | Password              |                                              |
| Status                                               | Old User Name:        | admin                                        |
| Basic Settings                                       | Old Password:         |                                              |
| Network<br>Wireless                                  | New User Name:        | lales                                        |
| Advanced Settings                                    | New Password:         | •••••                                        |
| DHCP<br>Wireless Settings                            | Confirm New Password: | •••••                                        |
| Maintenance                                          |                       |                                              |
| System Tools                                         |                       | Save Clear All                               |
| Firmware<br>Factory Defaults                         |                       |                                              |
| Backup & Restore                                     |                       |                                              |
| Reboot                                               |                       |                                              |
| Password                                             |                       |                                              |

b) Configuración de un router de acceso inalámbrico CISCO LINKSYS WRT54GL, utilizando un simulador.

http://ui.linksys.com/files/WRT54GL/4.30.0/Setup.htm

Entramos en el simulador, por medio del navegador y ponemos la dirección arriba indicada, en Wireless podemos cambiar el SSID

| LINKSYS <sup>®</sup><br>A Division of Cisco Systems, Inc. |                                                                      |                                                             |                                                                         |                                 |                             | Firmwa                                                                                                | are Version : v4.30.0                                                                |
|-----------------------------------------------------------|----------------------------------------------------------------------|-------------------------------------------------------------|-------------------------------------------------------------------------|---------------------------------|-----------------------------|----------------------------------------------------------------------------------------------------|--------------------------------------------------------------------------------------|
|                                                           |                                                                      |                                                             |                                                                         |                                 | Wireless-G Broa             | dband Router                                                                                          | WRT54GL                                                                              |
| Wireless                                                  | Setup                                                                | Wireless                                                    | Security                                                                | Access<br>Restriction           | Applications<br>as & Gaming | Administration                                                                                        | Status                                                                               |
|                                                           | Basic Wirele                                                         | ess Settings                                                | Wireless Se                                                             | curity                          | Wireless MAC Filter         | Advanced Wireles                                                                                      | s Settings                                                                           |
| Wireless Network                                          | Wireless Ne<br>Wireless Ne<br>(SSID) :<br>Wireless Cf<br>Wireless SS | stwork Mode :<br>stwork Name<br>nannel :<br>SID Broadcast : | Mixed<br>linksys<br>6 - 2.437Gł<br>e Enable<br>Status : SES<br>Reset Se | Uisable Disable Inactive curity |                             | Wireless Nei<br>you wish to e<br>clents, choos<br>you would like<br>wireless acce<br>Disable.<br>More | work Mode : If<br>kclude Wireless-G<br>e B-Only Mode. If<br>to disable<br>ss, choose |
|                                                           |                                                                      |                                                             | Save                                                                    | Settings                        | Cancel Changes              |                                                                                                    | CISCO SYSTEMS<br>attilituantilitua                                                   |

### A continuación vamos a elegir Wireless Security y vamos a poner WPA2 Personal para que encripte de esta manera

| LINKSYS <sup>®</sup><br>A Division of Cisco Systems, Inc. |              |              |                                                                                                  |                          |              |                          | Firmw                                                                                                    | are Version : v4.30.0                                                                                                    |
|-----------------------------------------------------------|--------------|--------------|--------------------------------------------------------------------------------------------------|--------------------------|--------------|--------------------------|----------------------------------------------------------------------------------------------------|----------------------------------------------------------------------------------------------------|
|                                                           |              |              |                                                                                                  |                          | Wirel        | ess-G Broad              | Iband Router                                                                                                    | WRT54GL                                                                                                    |
| Wireless                                                  | Setup        | Wireless     | Security                                                                                         | Acces<br>Restricti       | s /<br>ons 8 | Applications<br>& Gaming | Administration                                                                                                    | Status                                                                                                    |
|                                                           | Basic Wirele | ess Settings | Wireless Se                                                                                      | ecurity                  | Wireless     | MAC Filter               | Advanced Wireles                                                                                                    | s Settings                                                                                                    |
| Wireless Security                                         | :            |              | Disabled<br>Disabled<br>WPA Persor<br>WPA2 Persor<br>WPA2 Persor<br>WPA2 Entery<br>RADIUS<br>WEP | ▼<br>nal<br>nal<br>prise |              |                          | Security Mo<br>choose from I<br>WPA Pre-Sha<br>RADIUS, or R,<br>on your netw<br>same security<br>communicate.<br>More | de : You may<br>Disable, WEP,<br>red Key, WPA<br>ADIUS. All devices<br>ork must use the<br>mode in order to<br><u>Cisco Systems</u> |
|                                                           |              |              | Save                                                                                             | Settings                 | Cance        | l Changes                |                                                                                                    | aulliu                                                                                                    |

Después en Security Firewall lo activamos con Enable

| LINKSYS <sup>®</sup><br>A Division of Cisco Systems, Inc. |              |                                 |           |                  |            |      |                          | Firmw                  | are Version : v4.30.0 |
|-----------------------------------------------------------|--------------|---------------------------------|-----------|------------------|------------|------|--------------------------|------------------------|-----------------------|
|                                                           |              |                                 |           |                  |            | Wire | eless-G Broad            | band Router            | WRT54GL               |
| Security                                                  | Setup        | Wire                            | eless     | Security         | Access     | ns   | Applications<br>& Gaming | Administration         | Status                |
|                                                           | Firewall     | I V                             | /PN       |                  |            |      |                          |                        |                       |
| Firewall                                                  |              |                                 |           |                  |            |      |                          | Firewall Pro           | tection · Enable      |
|                                                           | Firev        | wall Protection                 | on : 🔍    | Enable 🔘 D       | isable     |      |                          | or disable the<br>More | SPI firewall.         |
| Block WAN Requests                                        | V            | Block Ano                       | nymous I  | nternet Requests | 3          |      |                          |                        |                       |
|                                                           | V            | Filter Multicast                |           |                  |            |      |                          |                        |                       |
|                                                           |              | Filter Internet NAT Redirection |           |                  |            |      |                          |                        |                       |
|                                                           | $\checkmark$ | Filter IDEN                     | T(Port 11 | 3)               |            |      |                          |                        |                       |
|                                                           |              |                                 |           |                  |            |      |                          |                        | CISCO SYSTEMS         |
|                                                           |              |                                 |           | Sav              | e Settings | Can  | cel Changes              |                        | ويتاأليب بالك         |

Y a continuación en Administration Management podemos cambiar la contraseña y la encriptar del modo elegido anteriormente

|                      |                                           |                              |             | v                      | Vireless-G Broad         | band Router                                                                              | WRT54GL                                                                                                    |
|----------------------|-------------------------------------------|------------------------------|-------------|------------------------|--------------------------|------------------------------------------------------------------------------------------|----------------------------------------------------------------------------------------------------|
| Administration       | Setup                                     | Wireless                     | Security    | Access<br>Restrictions | Applications<br>& Gaming | Administration                                                                           | Status                                                                                                    |
|                      | Management                                | Log                          | Diagnostics | Factory Defa           | ults   Firmware U        | pgrade   Confi                                                                           | g Management                                                                                                    |
| Router Password      |                                           |                              |             |                        |                          | Local Rout                                                                               | er Access : You                                                                                                    |
| Local Router Access  | Router Pa<br>Re-enter t<br>:              | ssword : •<br>o confirm •    | •••••       | ••••                   |                          | can change<br>password fi<br>new Router<br>type it again<br>confirm field                | the Router's<br>rom here. Enter a<br>password and then<br>in the Re-enter to<br>to confirm.                                   |
| Web Access           | Access S<br>Wireless A<br>Web :           | erver : 🔽<br>Access @        | HTTP HTTP   | os<br>lisable          |                          | Web Acces<br>configure ac<br>router's wel<br>More                                        | s: Allows you to<br>cess options to the<br>outility.                                                                          |
| Remote Router Access | Remote<br>Managem<br>Managem<br>Use https | ent: C<br>ent Port: E<br>: C | Enable      | lisable                |                          | Remote Ro<br>Allows you<br>router remot<br>you would li<br>change the<br>router if it is | uter Access :<br>to access your<br>ely. Choose the port<br>ke to use. You must<br>bassword to the<br>citil union its de fault |
| UPnP                 | UPnP :                                    | ٥                            | Enable 🔘 E  | lisable                |                          | UPnP : User<br>programs to<br>ports for co<br>More                                       | I by certain<br>automatically open<br>mmunication.                                                                            |
|                      |                                           |                              | Carr        | - Cottions             | l Character              |                                                                                          | CISCO SYSTEMS                                                                                                    |

# c) Configuración de un router de acceso inalámbrico CISCO Linksys seguro y un cliente de acceso inalámbrico en Windows y GNU/Linux. - Filtro MAC, WPA, Control parental.

Conectamos el Router al pc y empezamos la configuración Accedemos desde el navegador poniendo la dirección por defecto 192.168.1.1 y el usuario y contraseña por defecto admin

| LINKSYS <sup>®</sup><br>A Division of Cisco Systems, Inc. |                                                                                                   |                                                                                                    |                        |                          | Firmw                                                                              | vare Version: v 4.30.7                                                            |
|-----------------------------------------------------------|---------------------------------------------------------------------------------------------------|----------------------------------------------------------------------------------------------------|------------------------|--------------------------|------------------------------------------------------------------------------------|-----------------------------------------------------------------------------------|
|                                                           |                                                                                                   |                                                                                                    | v                      | Vireless-G Broad         | band Router                                                                        | WRT54GL                                                                           |
| Setup                                                     | Setup Wireles                                                                                     | s S <del>e</del> curity                                                                                         | Access<br>Restrictions | Applications<br>& Gaming | Administration                                                                     | Status                                                                            |
|                                                           | Basic Setup                                                                                       | DDNS                                                                                                    | - I M                  | IAC Address Clone        | Advance                                                                            | ed Routing                                                                        |
| Internet Setup<br>Internet Connection Type                | Automatic Cont                                                                                    | figuration - DHCP                                                                                               | -                      |                          | Automatic Co<br>DHCP : This se                                                     | onfiguration -<br>etting is most                                                  |
| Optional Settings<br>(required by some ISPs)              | Router Name:<br>Host Name:<br>Domain Name:<br>MTU:<br>Siza:                                       | WRT54GL                                                                                                    |                        |                          | commonly use<br>operators.<br>Host Name : I<br>name provided<br>Domain Name<br>GPP | t by Cable<br>Inter the host<br>by your ISP.<br>e : Enter the<br>provided by your |
| Network Setup<br>Router IP                                | Local IP Address:<br>Subnet Mask:                                                                 | 192.168.1<br>255.255.255.0                                                                                      | . 1                    |                          | More<br>Local IP Addr<br>address of the<br>Subnet Mask                             | ress:This is the<br>router.<br>::This is the                                      |
| Network Address<br>Server Settings (DHCP)                 | DHCP Server:<br>Starting IP<br>Address:<br>Maximum Number of<br>DHCP Users:<br>Client Lease Time: | <ul> <li>Enable</li> <li>Disat</li> <li>192.168.1.</li> <li>100</li> <li>f 50</li> <li>minutes (0 me</li> </ul> | ans one day)           |                          | subnet mask o<br>DHCP Server<br>router to mana<br>addresses.                       | f the router.<br>: Allows the<br>ge your IP                                       |
|                                                           | Static DNS 1:                                                                                     | 0.0.0                                                                                                    | . 0                    |                          | Starting IP Ac                                                                     | Idress: The                                                                       |

Cambiamos el nombre del Router por el de vacaciones

|                                              | Basic Setup                      | DDNS MAC Addr               | ress Clone Advanced Routing                             |
|----------------------------------------------|----------------------------------|-----------------------------|---------------------------------------------------------|
| Internet Setup                               |                                  |                             |                                                         |
| Internet Connection Type                     | Automatic Conf                   | guration - DHCP 👻           | DHCP : This setting is most                             |
| Optional Settings<br>(required by some ISPs) | Router Name:                     | VACACIONES                  | commonly used by Cable<br>operators.                    |
|                                              | Host Name:                       |                             | Host Name : Enter the host                              |
|                                              | Domain Name:                     |                             | name provided by your ISP.                              |
|                                              | MTU:                             | Auto 👻                      | Domain Name : Enter the                                 |
|                                              | Size:                            | 1500                        | ISP.<br>More                                            |
| Network Setup                                |                                  |                             |                                                         |
| Router IP                                    | Local IP Address:                | 192 . 168 . 1 . 1           | Local IP Address : This is the                          |
|                                              | Subnet Mask:                     | 255.255.255.0 👻             | address of the router.                                  |
| Notwork Address                              |                                  |                             | Subnet Mask : This is the<br>subnet mask of the router. |
| Server Settings (DHCP)                       | DHCP Server:                     | enable Disable              |                                                         |
|                                              | Starting IP<br>Address           | <b>192.168.1.</b> 100       |                                                         |
|                                              | Maximum Number of<br>DHCP Users: | 50                          | DHCP Server : Allows the<br>router to manage your IP    |
|                                              | Client Lease Time:               | 0 minutes (0 means one day) | addresses.                                              |
|                                              | Static DNS 1:                    | 0.0.0.0                     | Starting IP Address : The                               |
|                                              | Static DNS 2:                    | 0.0.0.0                     | with.                                                   |
|                                              | Static DNS 3:                    | 0.0.0.0                     | Maximum number of DHCP                                  |
|                                              | WINS:                            |                             | Users : You may limit the<br>number of addresses your   |
| Time Setting                                 | Time Zone:                       |                             | More                                                    |
|                                              | (GMT-08:00) Pa                   | cific Time (USA & Canada)   |                                                         |

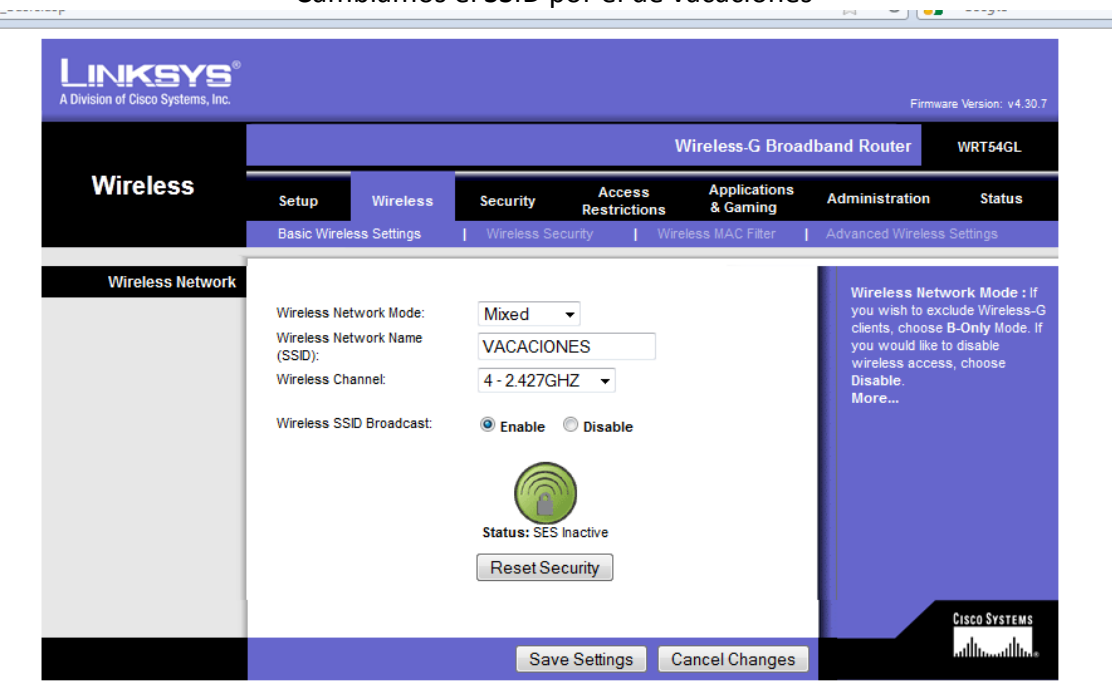

### Cambiamos el SSID por el de vacaciones

### Generamos una clave WEP de la palabra vacaciones

| Fable.asp                                                 |                                                                                                    |                                 | ☆ • C                                                                                                    | <b>√</b> ▼ Google                                                                                                    | ۹ ا                                                                                                    |
|-----------------------------------------------------------|----------------------------------------------------------------------------------------------------|---------------------------------|----------------------------------------------------------------------------------------------------|----------------------------------------------------------------------------------------------------|----------------------------------------------------------------------------------------------------|
| LINKSYS <sup>®</sup><br>A Division of Cisco Systems, Inc. |                                                                                                    |                                 | Fin                                                                                                    | nware Version: v4.30.7                                                                                                    |                                                                                                    |
|                                                           |                                                                                                    | Wire                            | eless-G Broadband Router                                                                                     | WRT54GL                                                                                                    |                                                                                                    |
| Wireless                                                  | Setup Wireless                                                                                                    | Access<br>Security Restrictions | Applications<br>& Gaming Administration                                                                      | Status                                                                                                    |                                                                                                    |
|                                                           | Basic Wireless Settings                                                                                           | Wireless Security   Wireless    | MAC Filter   Advanced Wirek                                                                                  | ss Settings                                                                                                    |                                                                                                    |
| whereas security                                          | Security Mode:<br>Default Transmit Key:<br>WEP Encryption:<br>Passphrase:<br>Key 1:<br>Key 2:<br>Key 3:<br>Key 4: | WEP                             | Security M<br>choose from<br>Pre-Shared I<br>or RADUS,<br>network mus<br>security moc<br>communicate<br>More | ode : Yoy max<br>Disable<br>(sy, WP)<br>Al device<br>b i use th<br>e in orde<br>b<br>Conectai<br>R<br>Si<br>V<br>Conectai<br>Si<br>Conectai<br>Si<br>Conectai<br>ALTHIA<br>sarandon | do actualmente a:<br>ed no identificada<br>in acceso a la red<br>ACACIONES<br>in acceso a Internet<br>n de red inalámbrica<br>NES Conectado<br>Nombre: VACACIONES<br>Inombre: VACACIONES<br>Tipo de seguridad: WEP |
|                                                           |                                                                                                    | Save Settings Cano              | el Changes                                                                                                   |                                                                                                    | Tipo de radio: 802.11g<br>FORMATIC SSID: VACACIONES                                                                                                    |
|                                                           |                                                                                                    |                                 |                                                                                                    | linksys<br>Abrir Co                                                                                                    | entro de redes y recursos compartid                                                                                                    |

### Cambiamos la contraseña

| Wireless-G Broadband Router       WRT54GL         Administration       Setup       Wireless       Security       Access<br>Restrictions       Applications<br>& Gaming       Administration       Status         Management       Log       Diagnostics       Factory Defaults       Firmware Upgrade       Config Management         Router Password                                                                                                    | LINKSYS <sup>®</sup><br>A Division of Cisco Systems, Inc. |                  |                                     |                                         | irmware Version: v4.30.7           |
|----------------------------------------------------------------------------------------------------|-----------------------------------------------------------|------------------|-------------------------------------|-----------------------------------------|------------------------------------|
| Administration       Setup       Wireless       Security       Access<br>Restrictions       Applications<br>& Gaming       Administration       Status         Management       I       Log       Diagnostics       Factory Defaults       Firmware Upgrade       Config Management         Router Password       Imagement       Local Router Access       Router Password:       Imagement       Imagement                                                                                                    |                                                           |                  | Wire                                | eless-G Broadband Router                | WRT54GL                            |
| Management       Log       Diagnostics       Factory Defaults       Pirmware Upgrade       Config Management         Router Password       Local Router Access       Router Password:                                                                                                    | Administration                                            | Setup Wireles    | ss Security Access<br>Restrictions  | Applications<br>& Gaming Administration | on Status                          |
| Router Password         Local Router Access         Re-enter to<br>confirm:         Web Access         Access Server:         Wreless Access         Web:         Remote Router Access         Remote Router Access         Remote Router Access         Wanagement:         Bob         UpnP         UPnP                                                                                                    |                                                           | Management   Lo  | og   Diagnostics   Factory Defaults | Firmware Upgrade Con                    | fig Management                     |
| Router Password         Local Router Access         Re-enter to<br>confirm:         Web Access         Access Server:         Wrieless Access         Web:         Remote Router Access         Remote Router Access         Remote Router Access         UPnP         UPnP         UPnP         UPnP                                                                                                    |                                                           |                  |                                     |                                         |                                    |
| Local Router Access       Router Password:                                                                                                    | Router Password                                           |                  |                                     | Local Rou                               | ter Access : You                   |
| Web Access       Access Server:       Image: HTTP       Image: HTTP <th>Local Router Access</th> <th>Router Password:</th> <th>•••••</th> <th>can chang</th> <th>e the Router's</th>                                                                                                    | Local Router Access                                       | Router Password: | •••••                               | can chang                               | e the Router's                     |
| Web Access       Access Server:       Image: Image: |                                                           | Re-enter to      |                                     | password<br>new Route                   | from here. Enter a                 |
| Web Access       Access Server:       Image: HTTP       Image: HTTP <th></th> <th>confirm:</th> <th></th> <th>type it agai</th> <th>n in the Re-enter to</th>                                                                                                    |                                                           | confirm:         |                                     | type it agai                            | n in the Re-enter to               |
| Web Access       Access Server:       Image: Image: |                                                           |                  |                                     | confirm fie                             | d to confirm.                      |
| Wireless Access          • Enable         • Disable           Web:           Web:          Remote Router Access          • Enable         • Disable           Disable           Web:          Remote Router Access          Remote         Management:         Management:         Use https:           Disable           Remote Router Access :         Allows you to         configure access options to the         router's web utility.         More          UPnP          Use https:           UPnP:           Bes.ett           Bes.ett           Bes.ett           UPnP                                                                                                    | Web Access                                                | Access Server:   |                                     |                                         |                                    |
| Remote Router Access                                                                                                    |                                                           | Wireless Access  |                                     | Web Acce                                | ss:Allows you to                   |
| Remote Router Access       Remote Management:       Enable       Disable       More         Management:       B080       Use https:       Remote Router Access ; Allows you to access your router remotely. Choose the port you would like to use. You must change the password to the router if it is still using its default password.         UPnP       UPaP:       B0.5.11       UPaP:       UPape:       UPape:       UPape:       UPape:       Disable       UPape:       UPape:                                                                                                    |                                                           | Web:             | Enable                              | configure a                             | access options to the              |
| Remote Router Access       Remote Management:       Enable       Disable       Remote Router Access :       Allows you to access your router remotely. Choose the port you would like to use. You must change the password to the router if it is still using its default password.         UPnP       UPaP:       O E a tit       O E a tit       O E a tit       O E a tit       Disable       Remote Router Access : Allows you to access your router remotely. Choose the port you would like to use. You must change the password to the router if it is still using its default password.         UPnP       UPaP:       O E a tit       O E a tit       O E a tit       D E a tit       D E a tit                                                                                                    |                                                           |                  |                                     | More                                    | so utility.                        |
| Remote Router Access       Management:       Enable       Disable       Remote Router Access :       Allows you to access your router remotely. Choose the port you would like to use. You must change the password to the router if it is still using its default password.         UPnP       UPaP:       Bet att       Bet att       Disable       UPnP : Used by certain programs to automatically open                                                                                                    |                                                           | Remote           |                                     | Downston D                              |                                    |
| Wanagement Port:     8080     router remotely. Choose the port you would like to use. You must change the password to the router if it is still using its default password.       UPnP     UPnP:     Use https://password.                                                                                                    | Remote Router Access                                      | Management:      | Enable Oisable                      | Allows voi                              | outer Access :<br>i to access your |
| Use https:                                                                                                    |                                                           | Management Port: | 8080                                | router rem                              | otely. Choose the port             |
| UPnP UPnP UPnP UPnP UPnP UPnP UPnP UPnP                                                                                                    |                                                           | Use https://     |                                     | you would                               | like to use. You must              |
| UPnP UPnP UPnP UPnP UPnP UPnP UPnP UPnP                                                                                                    |                                                           | 000 mapo.        |                                     | router if it i                          | s still using its default          |
| UPnP UPnP: Used by certain programs to automatically open                                                                                                    |                                                           |                  |                                     | password.                               |                                    |
| IIBoP Oct Oct Oct Oct Oct Oct Oct Oct Oct Oct                                                                                                    | UPnP                                                      |                  |                                     | IIPnP • IIsi                            | ed by certain                      |
|                                                                                                    |                                                           | UDoD:            |                                     | programs t                              | o automatically open               |
| Unin- Usable Usable ports for communication.                                                                                                    |                                                           | OFIIF.           | Enable     Disable                  | ports for c                             | ommunication.                      |
| More                                                                                                    |                                                           |                  |                                     | wore                                    |                                    |
|                                                                                                    |                                                           |                  |                                     |                                         |                                    |
| CISCO SYSTEMS                                                                                                    |                                                           |                  |                                     |                                         | CISCO SYSTEMS                      |
|                                                                                                    |                                                           |                  |                                     |                                         | يان يان                            |

## Y ahora creamos el control parental con las restricciones que queremos

| A DIVISION OF CISCO Systems, Inc. |                            |                          |                        |                          | Firmw                                                               | are Version: v4.30.7                                           |
|-----------------------------------|----------------------------|--------------------------|------------------------|--------------------------|---------------------------------------------------------------------|----------------------------------------------------------------|
| Access                            |                            |                          | V                      | /ireless-G Broad         | Iband Router                                                        | WRT54GL                                                        |
| Restrictions                      | Setup Wirel                | ess Security             | Access<br>Restrictions | Applications<br>& Gaming | Administration                                                      | Status                                                         |
|                                   | Internet Access            |                          |                        |                          |                                                                     |                                                                |
| Internet Access                   | Internet Access<br>Policy: | 1() - Delete             | Summary                |                          | Internet Acce<br>may define up<br>policies. Click I                 | ess Policy : You<br>to 10 access<br>Delete to delete a         |
|                                   | Status:                    | 🔘 Enable 🔘 Disabl        | e                      |                          | summary of the                                                      | e policy.                                                      |
|                                   | Enter Policy Name:         | Edit List of PCs         |                        |                          | policy.                                                             | e or disable a                                                 |
|                                   | Deny                       | Internet access during s | elected days and ho    | urs.                     | Policy Name :<br>a name to your                                     | You may assign<br>policy.                                      |
|                                   | Days                       |                          | _                      |                          | Policy Type :<br>Internet Acces                                     | Choose from<br>s or Inbound                                    |
|                                   | V Everyday                 | Sun Mon                  | Tue                    | Wed                      | More                                                                |                                                                |
|                                   | Times                      | From: 12 - 10            | Sat                    |                          | Days : Choose<br>week you wou<br>to be applied.                     | the day of the<br>Id like your policy                          |
|                                   | 24 Hours                   | To: 12 -: [0             | AM =                   |                          | Times : Enter<br>day you would<br>to apply.                         | the time of the<br>I like your policy                          |
| Blocked Services                  | None   None                | ~                        |                        |                          | Blocked Serv<br>choose to bloc<br>certain service<br>Services to mo | ices:You may<br>k access to<br>s. Click Add/Edit<br>dify these |

|                  | ·····                                                    | policies. Click belete to delete a policy or Summary to see a      |
|------------------|----------------------------------------------------------|--------------------------------------------------------------------|
|                  | Status: C Enable O Disable                               | summary of the policy.                                             |
|                  | Enter Policy Name:                                       | Status : Enable or disable a                                       |
|                  | PCs: Edit List of PCs                                    | policy.                                                            |
|                  | Deny     Interset eccess during collected days and hours | Policy Name : You may assign                                       |
|                  | Allow                                                    |                                                                    |
|                  | Days                                                     | Policy Type : Choose from<br>Internet Access or Inbound            |
|                  | 🖉 Everyday 📃 Sun 📃 Mon 📃 Tue 📃 Wea                       | Traffic.                                                           |
|                  | Thu Fri Sat                                              | More                                                               |
|                  | Times                                                    | Days : Choose the day of the<br>week you would like your policy    |
|                  | 24 Hours                                                 | to be applied.                                                     |
|                  |                                                          | Times : Enter the time of the                                      |
|                  |                                                          | day you would like your policy<br>to apply.                        |
| Blocked Services |                                                          | Pleaked Services May may                                           |
|                  | None 🔻 📃 ~                                               | choose to block access to                                          |
|                  | None                                                     | certain services. Click Add/Edit<br>Services to modify these       |
|                  | Add/Edit Service                                         | settings.                                                          |
|                  | , adjeak control                                         | Website Blocking by URL :                                          |
| Website Blocking | www.marca.es www.as.es                                   | You can block access to certain<br>websites by entering their URL. |
| by OKE Address   | www.tuenti.es                                            | Website Disching hu                                                |
|                  |                                                          | Keyword : You can block                                            |
| Website Blocking |                                                          | access to certain website by<br>the keywords contained in their    |
| by Reyword       |                                                          | webpage.                                                           |
|                  |                                                          | Cuana Suarrana                                                     |
|                  |                                                          | disco systems                                                      |
|                  | Save Settings Cancel Ch                                  | anges                                                              |

# d) Configuración de un router de acceso inalámbrico TP-LINK, utilizando un simulador.

# http://www.tp-link.com/en/support/emulators/

Nos vamos a la página arriba indicada y vamos a configurar el Router inalámbrico de forma simulada, para ello vamos primero a Wireless Settings y cambiamos el SSID y ponemos Wifi\_lales

| TP-LINH                  | <b>&lt;</b> °          |                                                           |   |
|--------------------------|------------------------|-----------------------------------------------------------|---|
| <u>_</u>                 |                        |                                                           | - |
| Status                   |                        |                                                           |   |
| Quick Setup              | Wireless Settings      |                                                           |   |
| QSS                      |                        |                                                           |   |
| Network                  | Wireless Network Name: | Wifi_lales (Also called the SSID)                         |   |
| Wireless                 | Region:                | United States                                             |   |
| Wireless Settings        | Warning:               | Ensure you select a correct country to conform local law. |   |
| - Wireless Security      |                        | Incorrect settings may cause interference.                |   |
| - Wireless MAC Filtering |                        |                                                           |   |
| - Wireless Advanced      | Channel:               | Auto 👻                                                    |   |
| - Wireless Statistics    | Mode:                  | 11bgn mixed 👻                                             | - |
| DHCP                     | Channel Width:         | Auto 👻                                                    |   |
| Forwarding               | Max Tx Rate:           | 150Mbps -                                                 |   |
| Security                 |                        |                                                           |   |
| Parental Control         |                        | Enable Wireless Router Radio                              |   |
| Access Control           |                        | Enable SSID Broadcast                                     |   |
| Advanced Routing         |                        | Enable WDS Bridging                                       |   |
| Bandwidth Control        |                        |                                                           |   |
| IP & MAC Binding         |                        |                                                           |   |
| Dynamic DNS              |                        | Save                                                      | _ |
| System Tools             |                        |                                                           | - |

A continuación vamos a Wireless Security y vamos a cambiar la forma de cifrado y elegimos Versión WPA2-PSK y en Encryption AES

|                          | <b>~</b>                    |                                                                                                    |
|--------------------------|-----------------------------|----------------------------------------------------------------------------------------------------|
|                          |                             |                                                                                                    |
| ^                        | WPA/WPA2 - Enterprise       | *                                                                                                    |
| Status                   | Version:                    | Automatic -                                                                                                    |
|                          | Encryption:                 | Automatic -                                                                                                    |
| USS                      | Radius Server IP:           |                                                                                                    |
| Wireless                 | Radius Port:                | 1812 (1-65535, 0 stands for default port 1812)                                                                                                    |
| Wireless Settings        | Radius Password:            |                                                                                                    |
| - Wireless Security      | Group Key Update Period:    | (in second, minimum is 30, 0 means no update)                                                                                                    |
| - Wireless MAC Filtering |                             |                                                                                                    |
| - Wireless Advanced      | WPA/WPA2 - Personal/R       | ecommended)                                                                                                    |
| - Wireless Statistics    | Version:                    | WPA2-PSK                                                                                                    |
| DHCP                     | Encryption:                 | AFS                                                                                                    |
| Forwarding               | PSK Paseword                |                                                                                                    |
| Security                 | P SIC P US WORL             | Values anter ASCII characters between 8 and 62 or Hevadorimal characters between                                                                                                    |
| Parental Control         | Course Key Hardata Davidata | Concerto dal della della della della di una contra della di la della di la della della d |
| Access Control           | Group key opdate Period:    | 0 Seconds (Keep it default if you are not sure, minimum is 30, o means                                                                                                    |
| Advanced Routing         |                             |                                                                                                    |
| Bandwidth Control        |                             |                                                                                                    |
| IP & MAC Binding         |                             | Save                                                                                                    |
| Dynamic DNS              |                             |                                                                                                    |
| System Tools 🗸 🗸         | •                           | III F                                                                                                    |

En Security, Basic Security vamos a poner Firewall en Enable

| TP-LIN              | <b>K</b> .                |                    |  |
|---------------------|---------------------------|--------------------|--|
| Status              |                           |                    |  |
| Quick Setup         | Basic Security            |                    |  |
| QSS                 |                           |                    |  |
| Network             | Firewall                  |                    |  |
| Wireless            | SPI Firmuli               | - Enable - Disable |  |
| DHCP                | ori rirewan.              | Classe Disaste     |  |
| Forwarding          |                           |                    |  |
| Security            | VPN                       |                    |  |
| - Basic Security    | PPTP Passthrough!         | Enable O Disable   |  |
| - Advanced Security | L2TP Passthrough:         | Enable O Disable   |  |
| - Local Management  | <b>IPSec Passthrough:</b> | Enable O Disable   |  |
| - Remote Management |                           |                    |  |
| Parental Control    | ALG                       |                    |  |
| Access Control      | FTP ALC:                  | · Enable · Disable |  |
| Advanced Routing    | TETP ALC:                 | a Enable o Disable |  |
| Bandwidth Control   | H323 AL G                 | a Enable o Disable |  |
| IP & MAC Binding    | RTSP ALG:                 | a Enable o Disable |  |
| Dynamic DNS         | RIOF ALG.                 | a curre () current |  |
| System Tools        |                           |                    |  |

Y ahora en System Tools cambiamos la contraseña y el usuario

| TP-LIN             | <°                            |                                                                        |
|--------------------|-------------------------------|------------------------------------------------------------------------|
|                    |                               |                                                                        |
| Wireless           |                               |                                                                        |
| DHCP               |                               |                                                                        |
| Forwarding         | Password                      |                                                                        |
| Security           |                               |                                                                        |
| Parental Control   | The username and password mus | st not exceed 14 characters in length and must not include any spaces! |
| Access Control     | Old User Name:                | admin                                                                  |
| Advanced Routing   | Old Password:                 | •••••                                                                  |
| Bandwidth Control  |                               |                                                                        |
| IP & MAC Binding   | New User Name                 |                                                                        |
| Dynamic DNS        | Now Deseword:                 |                                                                        |
| System Tools       | Confirm New Password.         |                                                                        |
| - Time Settings    | Commin New Password:          | •••••                                                                  |
| - Diagnostic       |                               |                                                                        |
| - Firmware Upgrade |                               | Save Clear All                                                         |
| - Factory Defaults |                               |                                                                        |
| - Backup & Restore |                               |                                                                        |
| - Reboot           |                               |                                                                        |
| - Password         |                               |                                                                        |
| - System Log       |                               |                                                                        |
| - Statistics       |                               |                                                                        |
| *                  |                               |                                                                        |

e) Realiza una auditoria Wireless para medir el nivel de seguridad de una red inalámbrica, utilizando una distribución Live (Backtrack, Wifiway, Wifislax, etc) para monitorizar y recuperar contraseñas inalámbricas WEP.

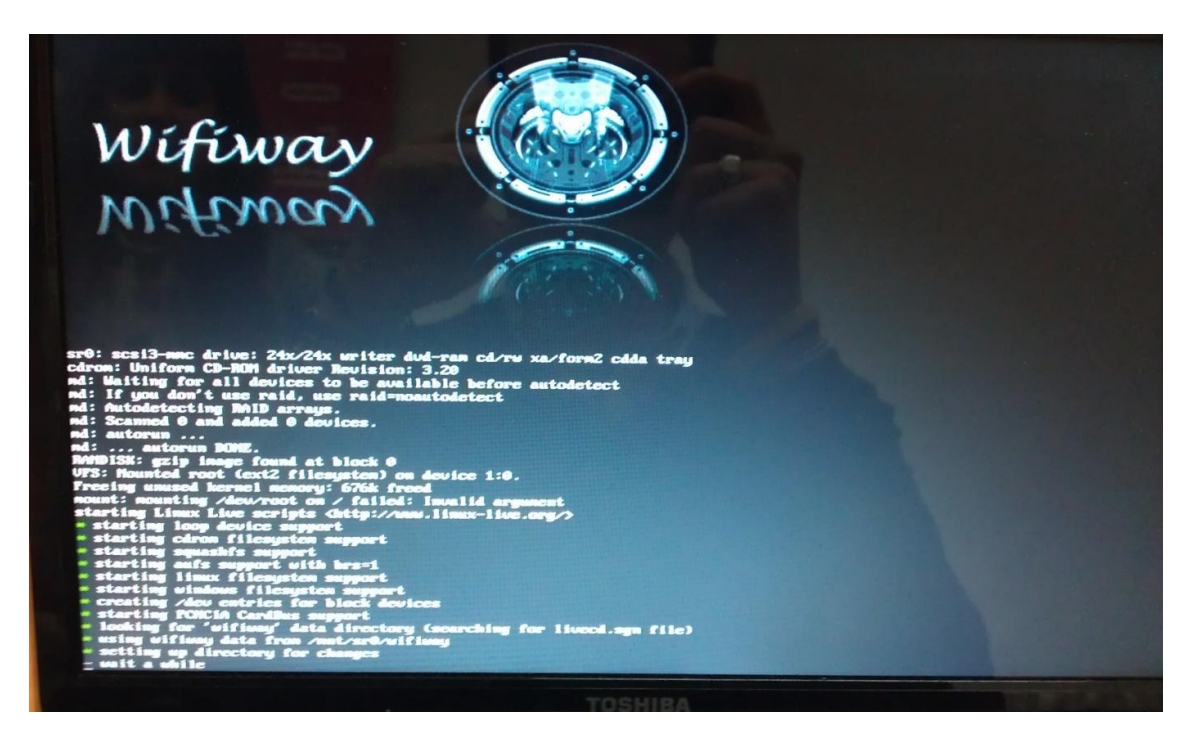

Introducimos el CD para que el ordenador arranque desde él

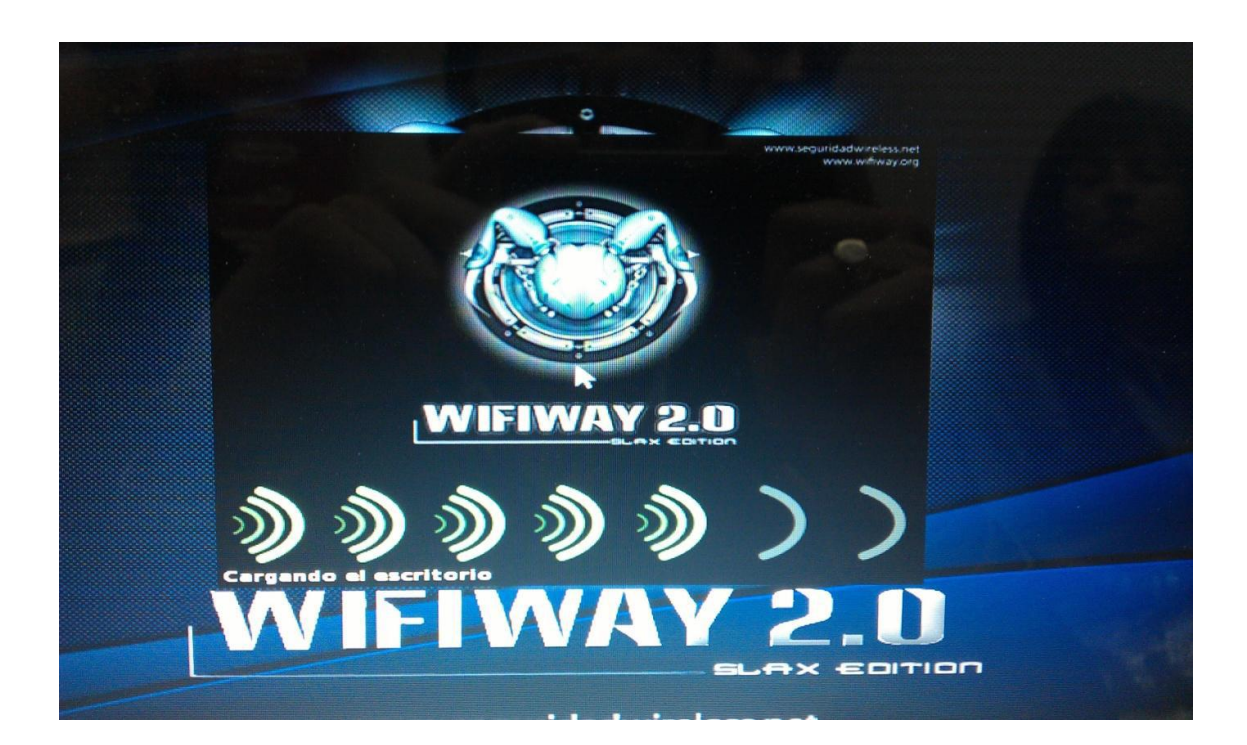

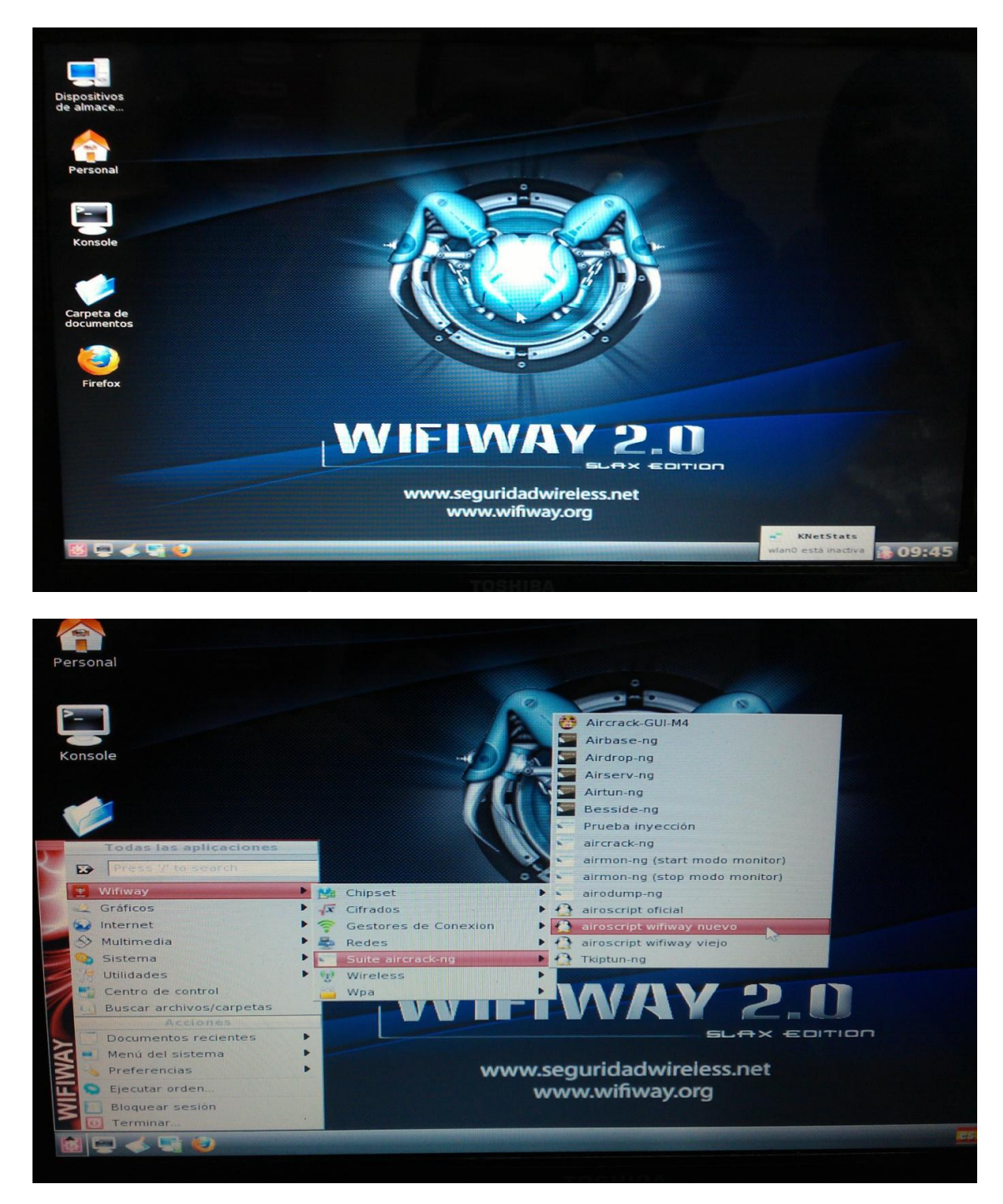

#### Una vez en la pantalla principal nos vamos al menú de inicio

### Elegimos la opción wlan0

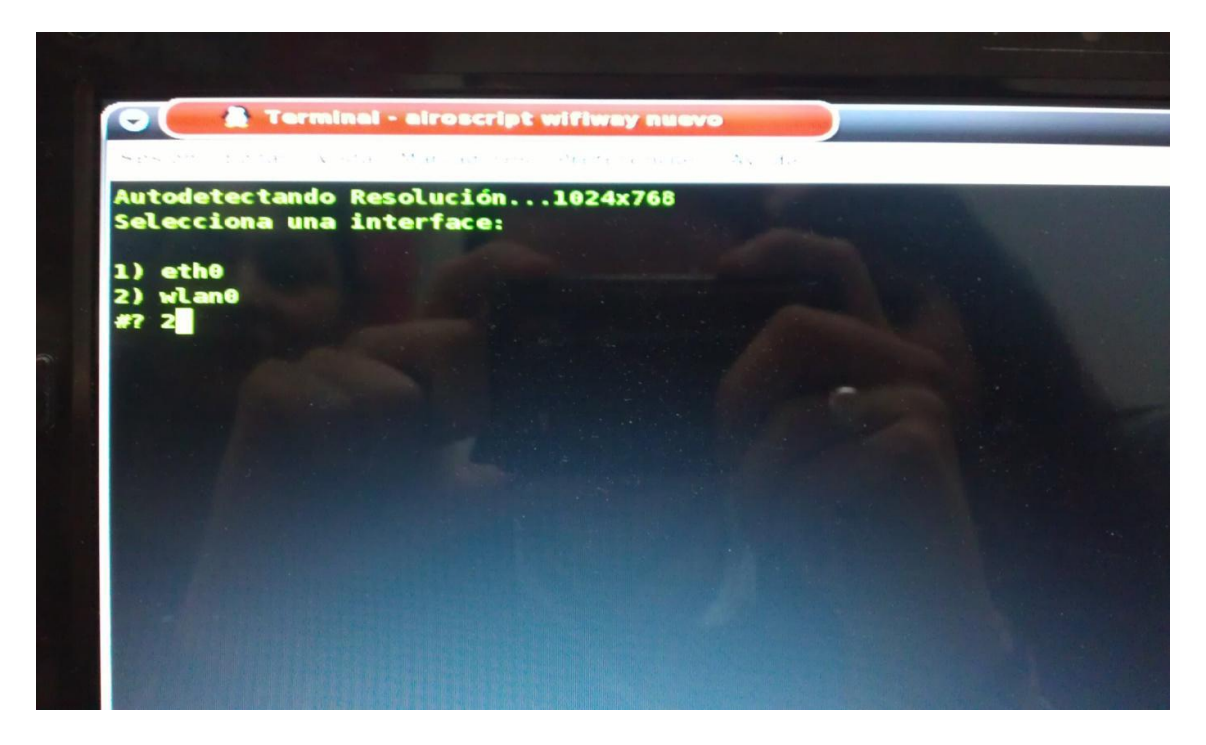

A continuación la opción 1, activar modo monitor

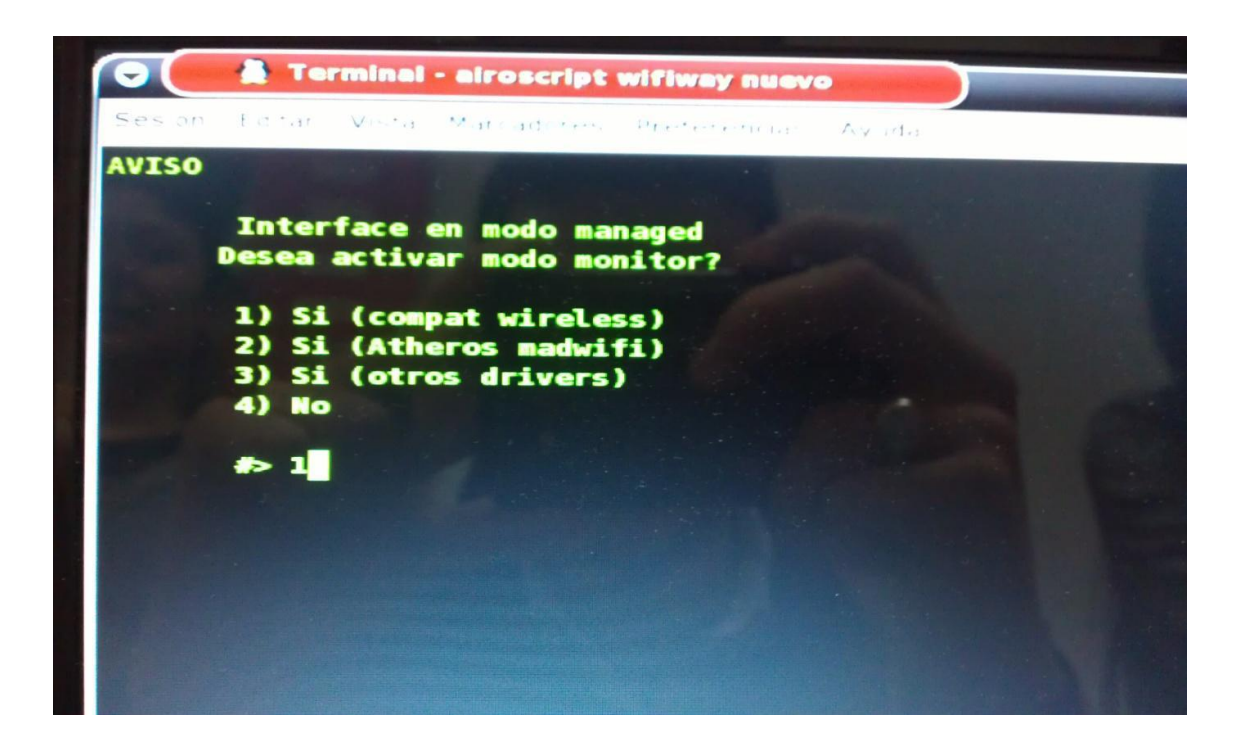

#### Ahora la opción Escanear, 1

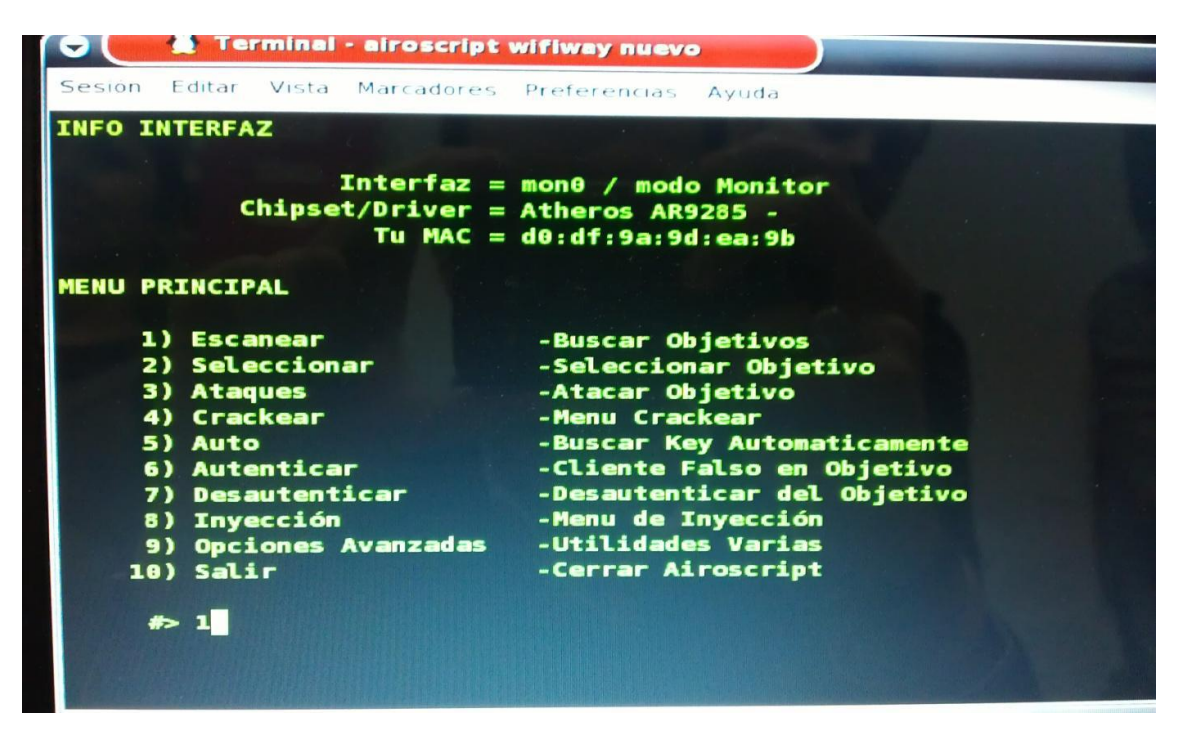

Modo de Búsqueda de encriptación elegimos WEP, 3

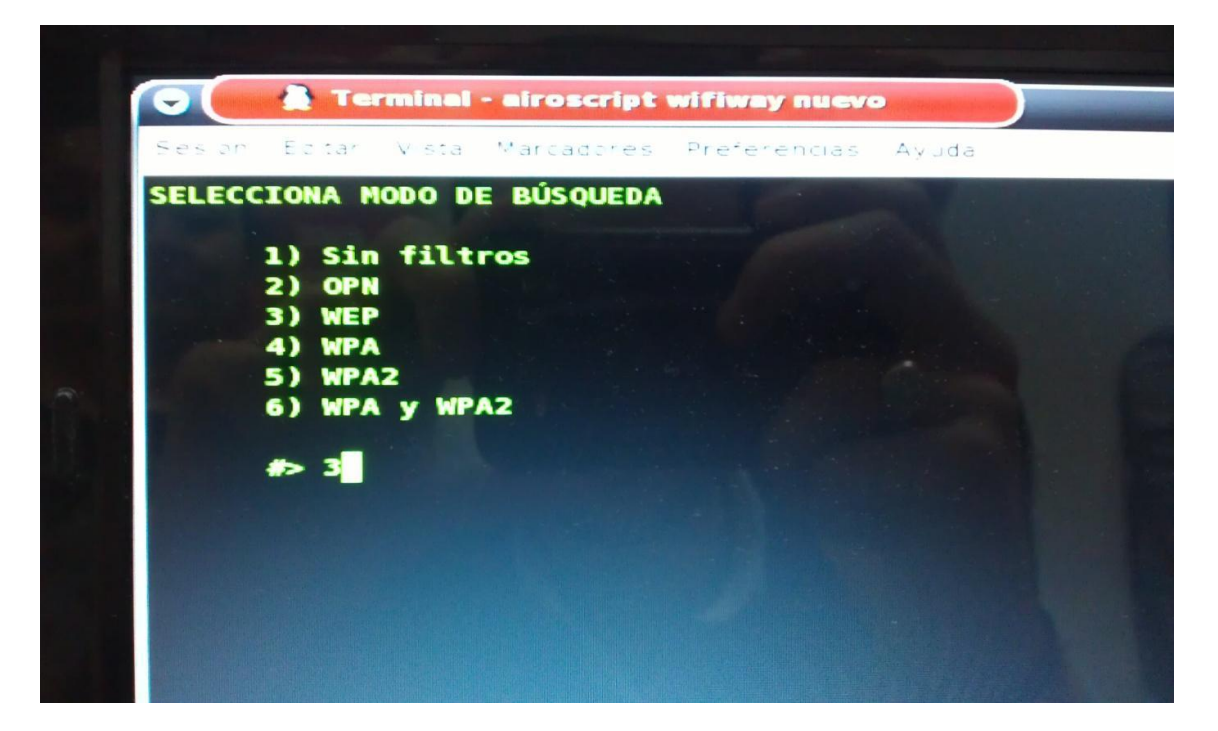

#### Que busque en todos los canales

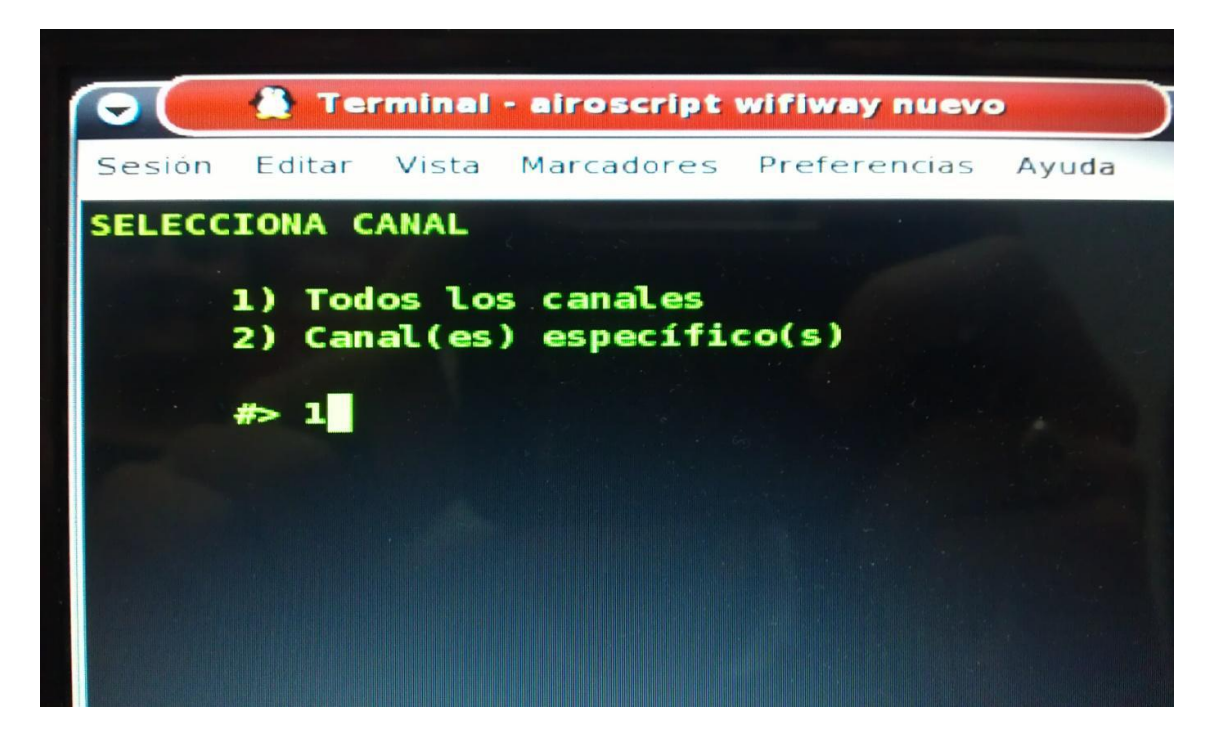

Ahora vamos a seleccionar objetivo

NFO INTERFAZ Interfaz = mon0 / modo Monitor Chipset/Driver = Atheros AR9285 -Tu MAC = d0:df:9a:9d:ea:9b IENU PRINCIPAL 1) Escanear -Buscar Objetivos 2) Seleccionar -Seleccionar Objetivo 3) Ataques -Atacar Objetivo 4) Crackear -Menu Crackear 5) Auto -Buscar Key Automaticamente -Cliente Falso en Objetivo -Desautenticar del Objetivo 6) Autenticar 7) Desautenticar -Menu de Inyección 8) Inyección - Menu de Inyección 9) Opciones Avanzadas - Utilidades Varias 10) Salir -Cerrar Airoscript #> 2

|                   | eando  | Objetivo      |        |     | _     |     |      |         |                          |
|-------------------|--------|---------------|--------|-----|-------|-----|------|---------|--------------------------|
|                   |        |               |        |     |       |     |      |         | _                        |
| CH _6 JL Elapsed: | 8 s ][ | 2012-01-19    | 09:48  |     |       |     |      |         |                          |
| BSSID             | PWR 1  | Beacons       | *Data, | #/s | CH    | MB  | ENC  | CIPHER  | AUTH ESSID               |
| 00+10+30+75+06+60 | -4     | •             |        |     | -     |     |      |         |                          |
| 00+16+9C+RR+88+E0 | -      | ×             |        | × × | 133   |     | LEP- | MEP     | <length: 0=""></length:> |
| 00:10:30:7F:00:00 | -1     | ň             | Ě      |     | 100   |     | 1000 | 1000    | <length: 0=""></length:> |
| 00:1C:10:2F:E5:73 | -45    | 21            | 1      | Ň   | 100   |     |      |         | <length: 0=""></length:> |
| 00:1A:70:7B:6C:14 | -50    | 19            | â      | ĭ   | 11    | 54  |      | UEP40   | VHLHLIUNES               |
| 00:80:5A:69:E6:59 | -64    | 18            | 35     | ō   | 10    | 54  | 1 EP | LIEP    | IT IT KSYS               |
| 00:16:9C:BB:89:B0 | -82    | 12            | 43     | ŏ   | 6     | 540 | LEP  | HEP     | OI THIO                  |
| 00:17:0F:34:8C:70 | -86    | 9             | 13     | 0   | 10    | 54e | LEP  | HEP     | ALTHIA                   |
| BSSID             | STATI  | DN            | PUR    | Ra  | ate   | Los | it   | Frances | Probe                    |
| 00:1A:30:7F:06:60 | 00:1F  | 1F:8F:F8:1    | 8 -90  |     | 1 - 1 |     | •    | 2       |                          |
| 00:1A:30:7F:06:60 | 00:1F  | 1F:7A:8E:D    | 4 -91  |     | - 2   |     | 0    | i       |                          |
| 00:16:9C:BB:88:F0 | DO:DF  | 9A:98:EB:F    | 4 -90  |     | - 1   |     | 0    | 1       |                          |
| 00:16:9C:BB:88:F0 | 78:92  | 9C:0D:D5:B    | 4 -93  | 0   | - 1   |     | 0    | 1       |                          |
| 00:1A:30:7F:0A:00 | 4C:ED  | :DE:A3:79:1   | 2 -67  |     | -48   | •   | 0    | 5       | ELECTRICIDAD             |
| 00:1A:30:7F:0A:00 | 00:1B  | :B1:A2:F4:2   | 2 -70  | •   | -1    | . 6 | 07   | 7       |                          |
| 00:80:5A:69:E6:59 | AC:OF  | 6E:71:42:3    | C -1   | 48  | - 0   |     | 0    | 2       |                          |
| 00:80:54:69:66:59 | 78:92  | 30.557 SR4 53 | 8 -65  | 31  | -12   | 1   | 00   | 14      |                          |
| 00-16-96-18-89-10 | 0.150  | 76:28:L1:5    | -65    |     | -18   | 2   | 2    | 1       |                          |
| 00-16-96-98-99-80 | 70.5   | DC HHEDE H    | -60    |     |       |     | 2    | 5       |                          |
| 00-16-96-88-89-80 | E4-BO  | -21 -EE-9E-9  | E -76  |     |       |     |      | 4       | a Tuto                   |
| 00-16-9C-RR-89-R0 |        | BR-F7-BR-9    | -77    |     | - 19  |     | -    |         |                          |
| 00:16:9C-BB:89-B0 | 64:67  | 69-B6-E5-3    | 5 -78  | ŏ   | - 2   |     | 12   | -       |                          |
| 00+16+9C+RR+89-R0 | 00-23  | 76-78-6       | E _02  |     | - 5   |     |      |         |                          |

Ya ha encontrado vacaciones, y elegimos la 10

| Sesión | Editar Vista Marcadore | s Pref | erencias A | Ayuda  |     |        | 13              |
|--------|------------------------|--------|------------|--------|-----|--------|-----------------|
|        |                        | istad  | o de APs   | Objeti | vo  |        |                 |
| #      | MAC                    | CN     | SEG        |        | PWR | #PAQ   | SSID            |
| 1)     | 00:16:9C:BB:A2:D0      | -1     |            | -1     |     |        |                 |
| 2)     | B8:6E:3C:1D:DB:80      | -1     |            | -74    | 0   |        |                 |
| 3)     | B9:6E:3C:1D:DB:80      | -1     |            | -74    |     |        |                 |
| 4)     | 00:1A:30:7F:08:00      | 108    | WEP        | -1     | 0   |        |                 |
| 5)     | 00:0B:CE:DD:44:58      | -1     | WEP        | -1     | 131 | 6*nn   |                 |
| 6)     | 00:1A:30:7F:0A:00      | 1      | WEP        | -92    | 12  | ELECTR | ICIDAD          |
| 7)     | 00:17:0F:34:8C:70      | 18     | WPA WEP    |        | -85 | 6      | ALTHIA          |
| 8)     | 00:16:9C:BB:89:B0      | 6      | WPA WEP    | OPN    | -80 | 6      | ALTHIA          |
| 9)     | 00:80:5A:69:E6:59      | 10     | WPA WEP    |        | -61 | 15     | DPTOINFORMATICA |
| 10)    | 00:1C:10:2F:E5:73      | 4      | WEP        | -44    | 10  | VACACI | ONES            |
| 11)    | BC:05:AD:3B:55:40      | -1     |            | -1     | •   |        |                 |
| 12)    | 00:16:9C:BB:88:F0      | 133    | WEP OPN    |        |     | 8      |                 |
| 13)    | 00:1A:30:7F:06:60      | 133    | WEP        | -1     | 8   |        |                 |
| 14)    | 00:1A:30:7F:19:80      | 118    | WEP        | -1 -   | 8   |        |                 |
| 15)    | 42:78:52:BD:9D:D9      | -1     |            | -1     | 0   |        |                 |
|        | 47.79.87.60.00.80      |        |            |        | :   |        |                 |

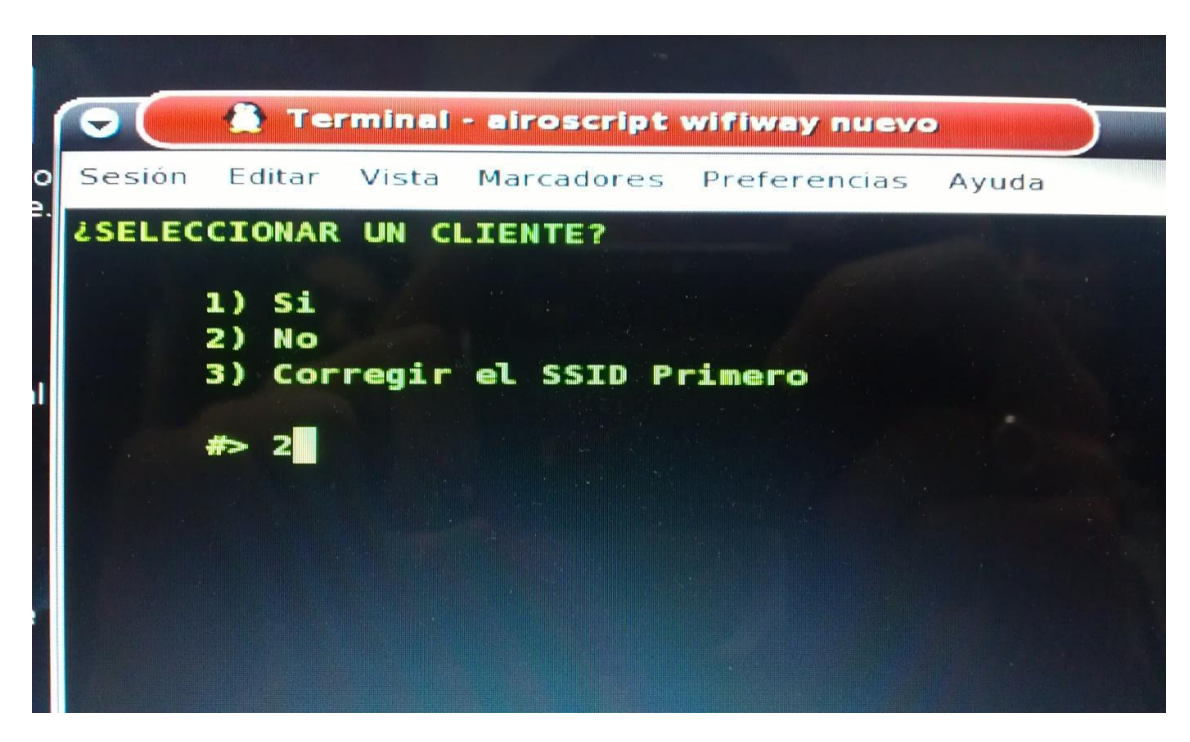

Ahora seleccionar un cliente, le decimos opción 2, no

Ahora ponemos opción automática, 1

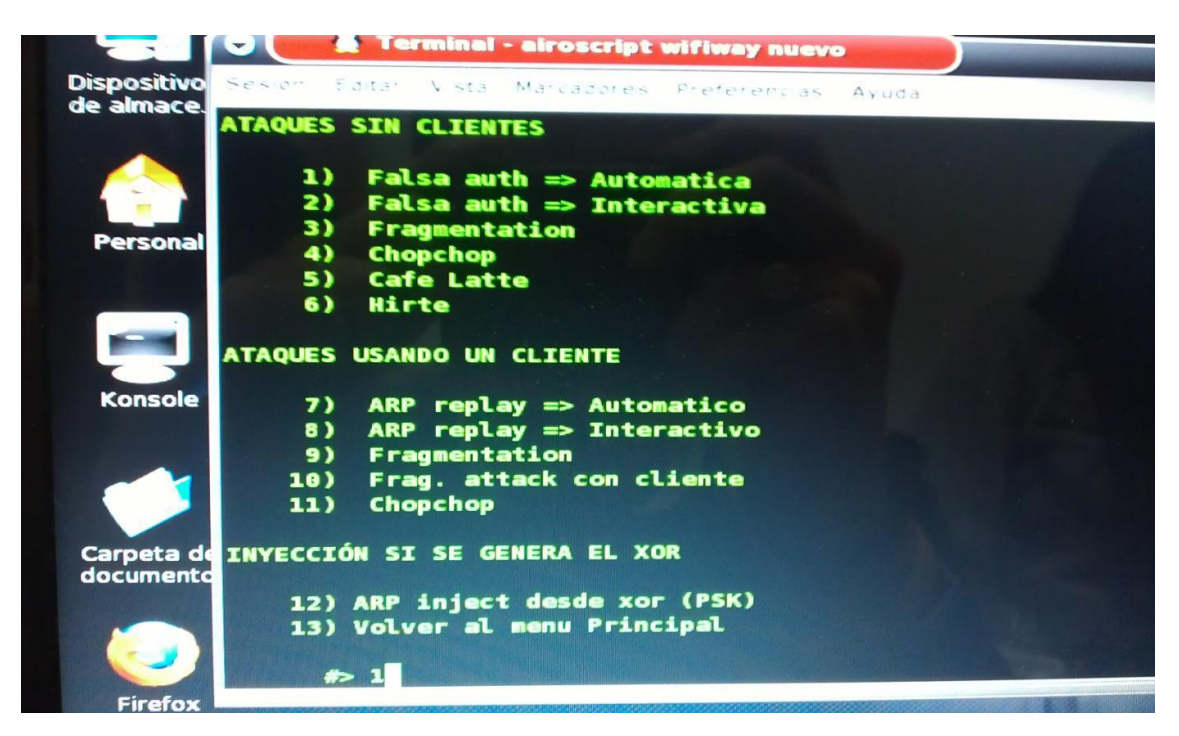

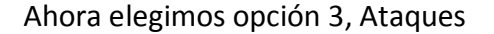

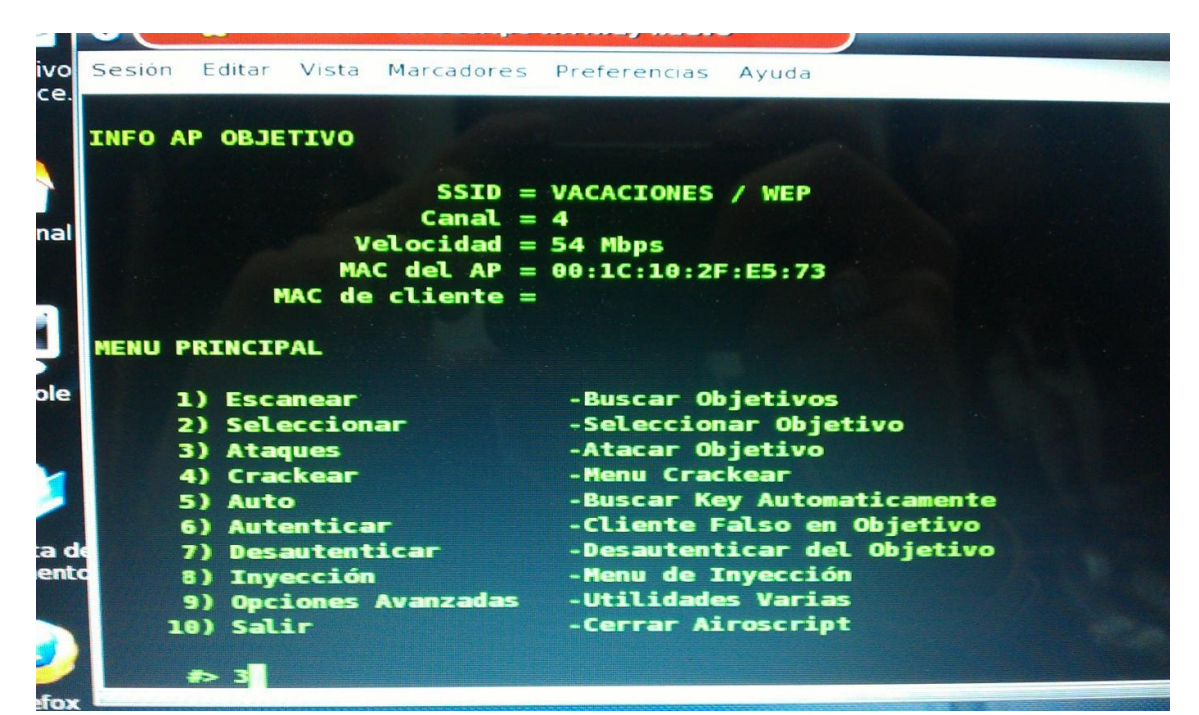

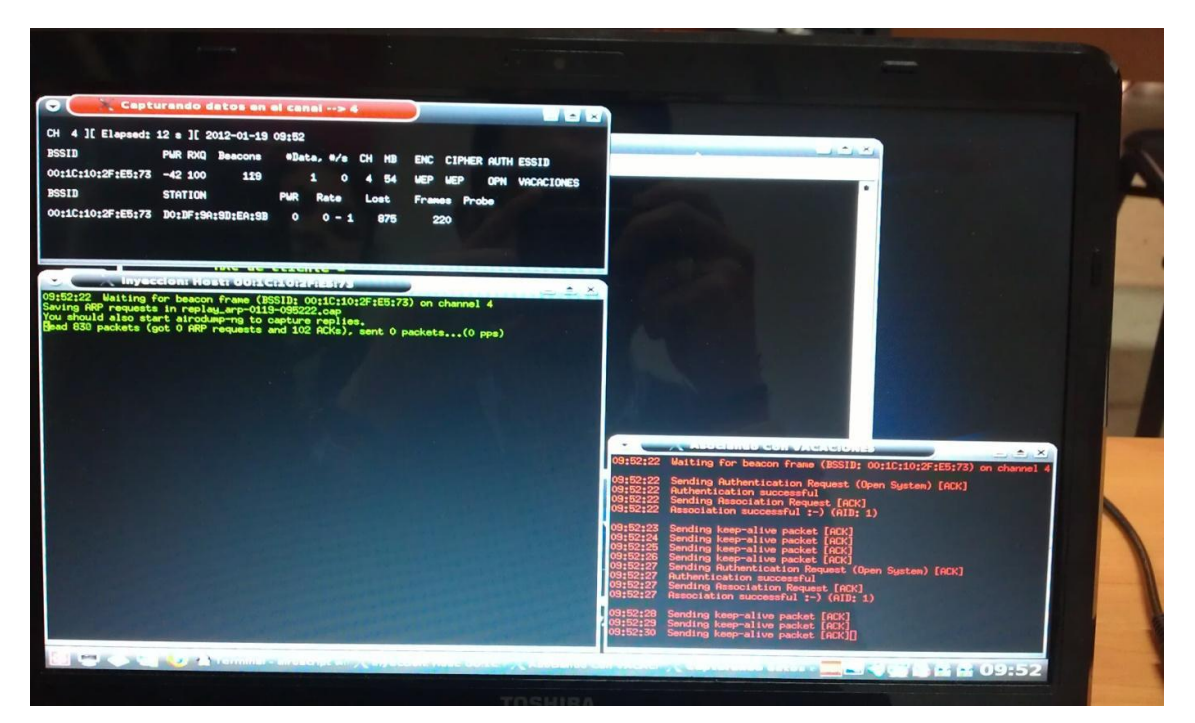

Ahora le damos a opción 4, Crackear

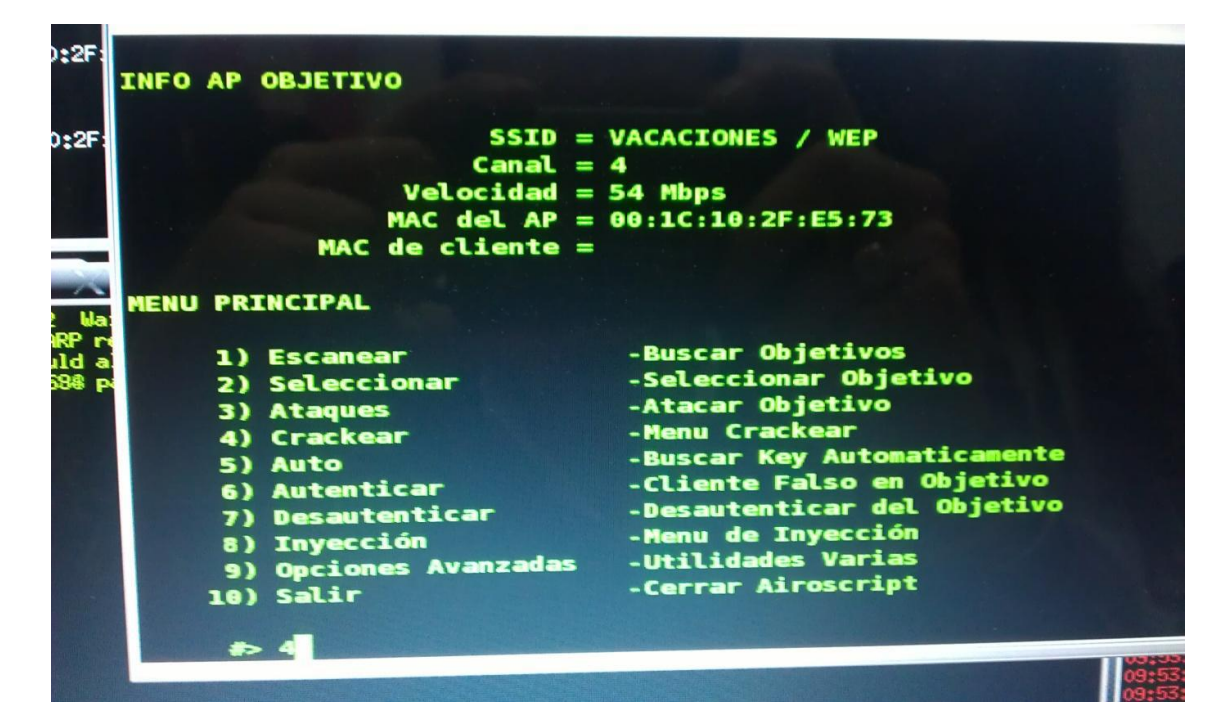

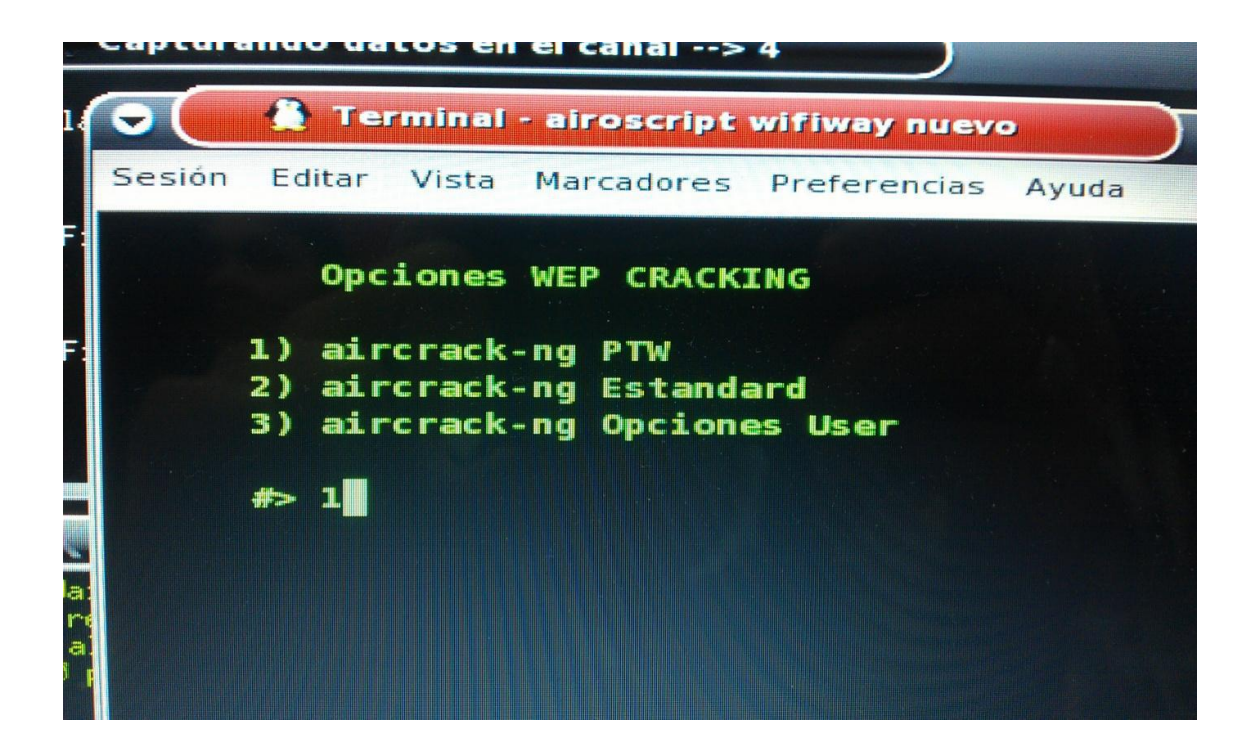

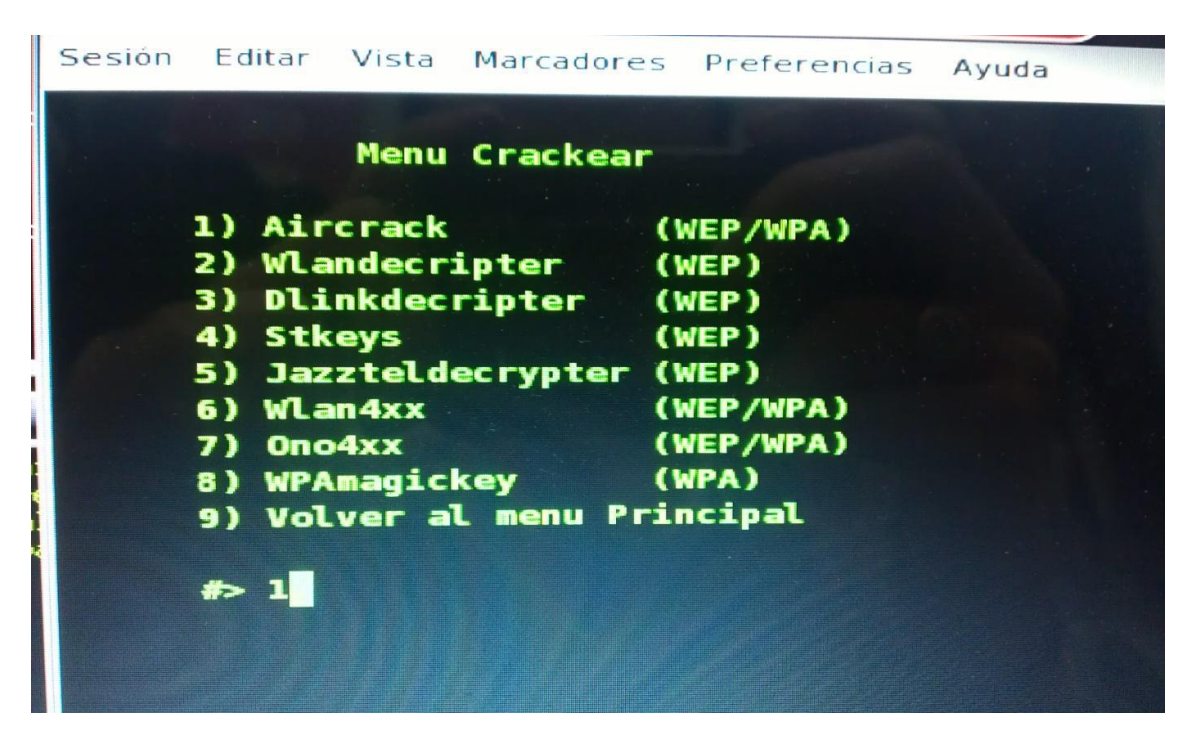

Ahora opción 1, para que elija Aircrack

Y ya nos ha encontrado la contraseña

| 0                           | X Aircrack PTW contra VACACIONES                                                                                                    |  |
|-----------------------------|----------------------------------------------------------------------------------------------------|--|
|                             | Aircrack-ng 1.1 r1972                                                                                                    |  |
|                             | [00:00:03] Tested 88 keys (got 29156 IVs)                                                                                                    |  |
| KB<br>0<br>1<br>2<br>3<br>4 | depth         byte(vote)           0/ 2         1A(41472)         9A(38144)         85(37632)         62(36608)           0/ 1         FD(40960)         77(37376)         AD(37120)         21(36864)           3/ 20         5C(37376)         79(37376)         5D(36864)         E4(36352)           0/ 2         9B(41216)         76(39680)         5F(36864)         52(36608)           0/ 2         9D(41728)         88(38400)         BC(36864)         8F(36096) |  |
|                             | KEY FOUND! [ 1A:FD:5C:9B:7A ]<br>Decrypted correctly: 100%                                                                                                    |  |
|                             |                                                                                                    |  |
|                             |                                                                                                    |  |

### MARÍA ÁNGELES PEÑASCO SÁNCHEZ – ACTIVIDAD 9 – TEMA 2 -SAD